TC MALİYE BAKANLIĞI MUHASEBAT GENEL MÜDÜRLÜĞÜ

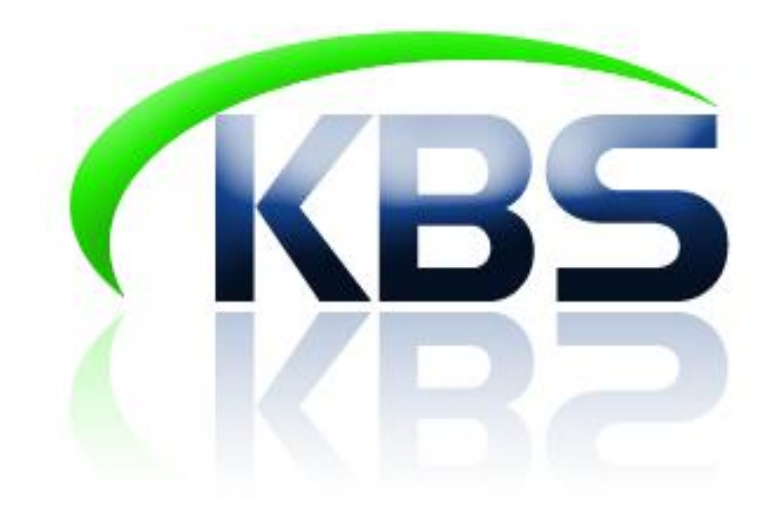

# TAŞINIR KAYIT VE YÖNETİM SİSTEMİ UYGULAMA KILAVUZU

DEVİR İŞLEMLERİ

ANKARA- 2017

## DEVİR İŞLEMLERİ

| 1. AMBARLARARASI DEVİR İŞLEMİ                | .3 |
|----------------------------------------------|----|
| 1.1.AMBARLAR ARASI DEVRETME İŞLEMİ           | .3 |
| 1.2.AMBARLAR ARASI DEVRALMA İŞLEMİ           | .4 |
| 2. HARCAMA BİRİMLERİ ARASI DEVİR İŞLEMİ      | .5 |
| 2.1. HARCAMA BİRİMLERİ ARASI DEVRETME İSLEMİ | .5 |
| 2.2. HARCAMA BİRİMLERİ ARASI DEVRALMA İSLEMİ | .7 |
| 3.KURUMLAR ARASI DEVİR İSLEMLERİ             | .9 |
| 3.1.KURUMLARARASI DEVRETME İSLEMİ            | .9 |
| 3.2.KURUMLAR ARASI DEVRALMA İŞLEMİ           | 0  |
| ,                                            |    |

| EK-1 :MUHASEBELEŞTİRMEYE İLİŞKİN AÇIKLA! | MA TABLOSU |
|------------------------------------------|------------|
|------------------------------------------|------------|

## DEVİR İŞLEMLERİ

Devir işlemlerini nitelik itibariyle 3'e ayırmak mümkündür:

- Ambarlar arası devir işlemi
- Harcama birimleri arası devir işlemi
- Kurumlar arası devir işlemi

### 1. AMBARLARARASI DEVİR İŞLEMİ

#### 1.1. AMBARLAR ARASI DEVRETME İŞLEMİ

Bu işlem **"Taşınır Mal İşlemleri">"Çıkış İşlemi">"Ambarlar arası devir"** bölümünden yapılmaktadır.

Öncelikle "Devreden Ambar" bilgisinin seçilmesi gerekmektedir.

|                                                   |                                               | Devretme Ambarlar Arası Devir Bağış Yapma veya Yardım Etme Satış Kayıttan Düşme |  |  |  |  |  |  |  |  |  |  |
|---------------------------------------------------|-----------------------------------------------|---------------------------------------------------------------------------------|--|--|--|--|--|--|--|--|--|--|
| Taşınır İşlem Fişi Oluştur - Ambarlar Arası Devir |                                               |                                                                                 |  |  |  |  |  |  |  |  |  |  |
| Malzeme Tanım Ekle                                |                                               |                                                                                 |  |  |  |  |  |  |  |  |  |  |
| Devreden Ambar Devr                               | vreden Ambar Seçiniz 🗸 🗸                      |                                                                                 |  |  |  |  |  |  |  |  |  |  |
| TİF Tipini Seçiniz: İşlen                         | em Yapmak İstediğiniz Tif Tipini Seçiniz! 🚽 👻 |                                                                                 |  |  |  |  |  |  |  |  |  |  |
| Mal                                               | alzeme Ekle                                   |                                                                                 |  |  |  |  |  |  |  |  |  |  |
|                                                   | Taşınır İşlem Fişi                            |                                                                                 |  |  |  |  |  |  |  |  |  |  |
| Tarih Sisten                                      | em tarafından verilecektir                    |                                                                                 |  |  |  |  |  |  |  |  |  |  |
| İl Adı KKTC                                       | C                                             | İlçe Adı                                                                        |  |  |  |  |  |  |  |  |  |  |
| Harcama Birimi Adı Muhas                          | asebat Genel Müdürlüğü                        |                                                                                 |  |  |  |  |  |  |  |  |  |  |
| Muhasebe Birimi 99199                             | 99                                            |                                                                                 |  |  |  |  |  |  |  |  |  |  |
| Dayanağı Belge Tarihi                             |                                               | Dayanağı Belge No                                                               |  |  |  |  |  |  |  |  |  |  |
| İşlem Amba                                        | arlar Arası Devir                             |                                                                                 |  |  |  |  |  |  |  |  |  |  |
| Kime Verildiği                                    |                                               | Nereye Verildiği                                                                |  |  |  |  |  |  |  |  |  |  |
| Devredilecek Ambar Seçir                          | șiniz 🗸                                       |                                                                                 |  |  |  |  |  |  |  |  |  |  |

Bütün işlem seçeneklerinde olduğu gibi "**TİF Tipini Seçiniz**" butonuna basılarak işlemin niteliği belirlenir.

Bir sonraki aşamada "Malzeme Ekle" butonuna basılarak devretmek istenilen malzemelerin seçileceği ambar mevcudu listesine ulaşılır.

| 0 | ün Listesi           |                    |                            |              |            |          |                        |         |      |            | Tanımlı Si | ciller         |       |               |         |           |   |
|---|----------------------|--------------------|----------------------------|--------------|------------|----------|------------------------|---------|------|------------|------------|----------------|-------|---------------|---------|-----------|---|
| E | Drün kodu giriniz. M | alzeme adı giriniz | iniz 👻 🛛 Model Giriniz 🕅 C | Cins Giriniz | Ara        |          |                        |         |      |            | 😥 Yenik    | •              |       |               |         |           |   |
|   | lo Ürün Kodu         | Malzeme Adı        | Ambar Adı                  | Mevcut       | íşlem Mik. | Marka    | Orjinal Parça Numarası | Model   | Cins | Ek Özellik | No 📃       | Sicil Numarası | Birim | Eski Sicil No | Seri No | Rezerve . | - |
|   | £                    | e                  | £                          | e            | £          | £        | £                      | £       | e    | 2          |            | P              | 2     | £             | £       | 2         |   |
|   | 1 150.1.1.1-18       | ROLLER KALEMLER    | KIRTASİYE AMBARI           | 120 ADET     | 120        | AIHAO    |                        |         | MAVI | RENK: MAVI |            |                |       |               |         |           |   |
|   |                      |                    |                            |              | 1          |          | Ţ                      |         |      |            |            |                |       |               |         |           |   |
|   | A A Sayta 1          | H > N 2            |                            |              |            | Topiam N | talzeme : 1 S Miz.Ekie | 诸 Kapat |      |            | 14 4       | Sayfa 1 / 1    |       | 2             |         |           |   |

- Çıkışı yapılacak ürünün işlem miktarı girilir.
- Dayanıklı taşınır ise sağ tarafta gözüken sicil no seçilir.

**• "Malzeme Ekle"** butonuna basılır.

•

Seçilen Malzeme, Ambar ve Miktar Bilgilerini gösteren bilgi penceresinde "Devam" butonuna basılır.

"Devredilecek Ambar" ve diğer bilgilerin girişi yapılır ve "Kaydet" butonuna basılır.

| Devretme Am                  | barlar Arası Devir | Bağış Yapma veya           | Yardım Etme        | Satış Kay    | ıttan Düşme      |                         |          |               |     |          |
|------------------------------|--------------------|----------------------------|--------------------|--------------|------------------|-------------------------|----------|---------------|-----|----------|
|                              |                    | Taşını                     | ır İşlem Fişi Ol   | uştur - A    | mbarlar <i>I</i> | Arası Devir             |          |               |     |          |
|                              |                    |                            |                    |              |                  |                         |          |               |     | Г        |
|                              |                    |                            | Malze              | eme Tanım    | Ekle             |                         |          |               |     |          |
| TİF Tipini Seçiniz:          | Taş                | ınır İşlem Fişi            |                    |              |                  |                         |          |               |     |          |
|                              | Ma                 | Izeme Ekle                 |                    |              |                  |                         |          |               |     |          |
|                              |                    |                            | Taş                | ınır İşlem F | -iși             |                         |          |               |     |          |
| Tarih                        | Siste              | m tarafından verilecektir  | •                  |              |                  |                         |          |               |     |          |
| Il Adı<br>Hərəəmə Birimi Adı | KKTO               | D<br>Sobat Copal Müdürlüğü |                    |              |                  | Ilçe Adı                |          |               |     |          |
| Muhasebe Birimi              | 9919               | 9                          |                    |              |                  |                         |          |               |     |          |
| Davanağı Belge Tar           | rihi 02/0          | 6/2014                     |                    |              |                  | Davanağı Belge No       | deneme   |               |     |          |
| İşlem                        | Amb                | arlar Arası Devir          |                    |              |                  |                         |          |               |     |          |
| Kime Verildiği               | den                | eme                        |                    |              |                  | Nereye Verildiği        | deneme   |               |     |          |
| Devredilecek Amba            | r TÜk              | ЕТІМ                       | -                  |              |                  |                         |          |               |     |          |
|                              |                    |                            |                    |              |                  |                         |          |               |     |          |
|                              |                    |                            | Malz               | zeme Tanin   | nlari            |                         |          |               |     | <b>^</b> |
|                              |                    | A                          |                    | İslem        | İslem Ölci       |                         |          |               |     |          |
| Ambar Adi                    | Maizeme Adi        | Urun Kodu                  | Birim Fiyati       | Miktar       | Birimi           | işlem Turu              | SICII NO | Nasil Geldiği | SII |          |
| KIRTASİYE AMBARI             | ROLLER KALEMLER    | 150.1.1.1-18               | Henüz Belirlenmedi | 120,00       | ADET             | Ambarlar Arası<br>Devir |          |               | Sil |          |
|                              |                    |                            |                    |              |                  |                         |          |               |     |          |
|                              |                    |                            |                    |              |                  |                         |          |               |     |          |
|                              |                    |                            |                    |              |                  |                         |          |               |     |          |
|                              |                    |                            |                    |              |                  |                         |          |               |     |          |
|                              |                    |                            |                    |              |                  |                         |          |               |     |          |
|                              |                    |                            |                    |              |                  |                         |          |               |     |          |
|                              |                    |                            |                    |              |                  |                         |          |               |     |          |
| <b>-</b>                     |                    |                            |                    |              |                  |                         |          |               |     | -        |
| < <b>V</b>                   |                    |                            |                    |              |                  |                         |          |               | Þ   |          |
| Kaydet Seçilen               | Malzeme Listesi    |                            |                    |              |                  |                         |          |               |     |          |
|                              |                    |                            |                    |              |                  |                         |          |               |     |          |

- "Kaydet" butonuna basıldığında Onaysız Ambarlararası devir çıkış TİFi oluşur.
- Onaylama İşlemleri bölümünden gerekli kontroller yapıldıktan sonra onaylanır.
- Onaylı TİFin HYS'ye gönderilmesine gerek yoktur.

#### 1.2. AMBARLAR ARASI DEVRALMA İŞLEMİ

Ambarlar arası devir alma TİFi **manuel şekilde oluşturulmaz**. Ambarlar arası devretme TİFi onaylandığı anda **otomatik** olarak oluşur. Bu işlem muhasebe işlemine tabi değildir.

| Onaylı | Tifler Listesi |                    |                                 |                              |            |                  |                     |                    |                |                |    |
|--------|----------------|--------------------|---------------------------------|------------------------------|------------|------------------|---------------------|--------------------|----------------|----------------|----|
| Tif Ç  | eşidi:         | Giriş Tifleri      |                                 | ~                            |            |                  |                     |                    |                |                |    |
| FİLTI  | RELEME         |                    |                                 |                              |            |                  |                     |                    |                |                |    |
| Fiş N  | umarası:       | Fiş No             |                                 | Nereye                       | Verildiği: | Nereye Verildiği |                     |                    |                |                |    |
| Tif T  | ipi:           | Taşınır İşlem      | Fişi                            | <ul> <li>Fiş Tuta</li> </ul> | arı:       | Fiş Tutarı       |                     |                    |                |                |    |
| İşlem  | n Tipi:        | İşlem Çeşidi       |                                 | <ul> <li>Firma:</li> </ul>   |            | Firma            |                     | *                  |                |                |    |
| Başla  | ngıç Tarihi:   | TİF Başlangı       | ; Tarihi                        | Kime V                       | erildiği:  | Kime Verildiği   |                     |                    |                |                |    |
| Bitiş  | Tarihi:        | TİF Bitiş Tari     | hi                              | Nerede                       | n Geldiği: | Nereden Geldiği  |                     | ~                  |                |                |    |
| Bağış  | İşlem Tipi:    | Bağış İşlem 1      | Гiрi                            | <ul> <li>Devred</li> </ul>   | en:        | Devreden         |                     | ~                  |                |                |    |
| Taşın  | ır Grubu:      | Taşınır Grubi      | ınu Seçiniz                     | <ul> <li>Devrala</li> </ul>  | n:         | Devralan         |                     | ~                  |                |                |    |
|        | Ara 🥳 Ter      | nizle<br>PRapor Gö | ster   🏷 Du <b>p</b> itme   🐋 ۱ | 'enile   🧐 Haro              | cama Yönet | im Sistemine Gön | der 🗌 🔾 Fiş Kopyala |                    |                |                |    |
| No     | Fiş No         | Tarih              | iş em                           | Nered                        | den<br>iği | Toplam Tutar     | Kayıt Oluşturan     | Onaylayan          | MKKT<br>Sayısı | MKKT<br>Tarihi | Di |
| 1      | 2014/198       | 19/06/2014         | Ambarlar Arra Devir Alma        | KIRTASİYE AME                | BARI       | 29,50            | Zeynep Ufku Yargıç  | Zeynep Ufku Yargıç |                |                |    |
| 2      | 2014/194       | 19/06/2014         | Envanter Gir                    | ghh                          |            | 75.000,00        | Zeynep Ufku Yargıç  | Zeynep Ufku Yargıç |                |                |    |
| 3      | 2014/192       | 19/06/2014         | Hatalı Giriş Tifi(Değer         | 1                            |            |                  | Zeynep Ufku Yargı   | Zeynep Ufku Yargı  |                |                |    |

## 2. HARCAMA BİRİMLERİ ARASI DEVİR İŞLEMİ

#### 2.1. HARCAMA BİRİMLERİ ARASI DEVRETME İŞLEMİ

1) "Taşınır Mal İşlemleri">"Çıkış İşlemi">"Devretme" bölümüne giriş yapılır.

2) Açılan sayfada bütün işlem seçeneklerinde olduğu gibi öncelikle "**TİF Tipini Seçiniz**" butonuna basılarak işlemin niteliği belirlenir.

**3)** Bir sonraki aşamada "**Malzeme Seç**" butonuna basılarak devretmek istenilen malzemelerin seçileceği ambar mevcudu listesine ulaşılır.

| Devretme Ambariar Ar                  | Devretme Ambarlar Arası Devir Bağış Yapma veya Yardım Etme Satış Kayıttan Düşme |                         |  |  |  |  |  |  |  |  |  |  |
|---------------------------------------|---------------------------------------------------------------------------------|-------------------------|--|--|--|--|--|--|--|--|--|--|
|                                       |                                                                                 |                         |  |  |  |  |  |  |  |  |  |  |
| Taşınır İşlem Fişi Oluştur - Devretme |                                                                                 |                         |  |  |  |  |  |  |  |  |  |  |
|                                       | Malzeme Tanım Ek                                                                | A                       |  |  |  |  |  |  |  |  |  |  |
| TİF Tinini Seciniz:                   | İslem Yanmak İstediğiniz Tif Tinini Seciniz!                                    |                         |  |  |  |  |  |  |  |  |  |  |
| ni npin ocçiniz.                      | Malzomo Ekla                                                                    |                         |  |  |  |  |  |  |  |  |  |  |
|                                       | Taginit Jolom Figi                                                              |                         |  |  |  |  |  |  |  |  |  |  |
| Taula                                 | Cister terfeder veilesttir                                                      |                         |  |  |  |  |  |  |  |  |  |  |
| i arin                                | Sistem tarafından verilecektir                                                  | the Adv                 |  |  |  |  |  |  |  |  |  |  |
| II Adi<br>Usesses Divisi Adi          | KKTC<br>Muhanahat Canal Müdürlüžü                                               | liçe Adı                |  |  |  |  |  |  |  |  |  |  |
| Mubasaba Birimi                       | Muhasebat Gener Muduhugu                                                        |                         |  |  |  |  |  |  |  |  |  |  |
| Davanağı Belge Tarihi                 | 59199                                                                           | Davanağı Belge No       |  |  |  |  |  |  |  |  |  |  |
| İslem                                 | Devretme                                                                        | bayanagi belge no       |  |  |  |  |  |  |  |  |  |  |
| Kime Verildiği                        |                                                                                 | Nereve Verildiği        |  |  |  |  |  |  |  |  |  |  |
| Devir Türü Seciniz                    | 🔍 Kurumlar Arası Devir İslemi 🔍 Harcama Birimler                                | i Arası Devir İslemi    |  |  |  |  |  |  |  |  |  |  |
| Cönderilen Kurum/Har                  | cama Birimi Kodu & Adu                                                          | i filiali betti igicili |  |  |  |  |  |  |  |  |  |  |
|                                       |                                                                                 |                         |  |  |  |  |  |  |  |  |  |  |
| Devredilen Saymanlık K                | odu & Adı                                                                       |                         |  |  |  |  |  |  |  |  |  |  |
| [5                                    |                                                                                 |                         |  |  |  |  |  |  |  |  |  |  |

**4)** Açılan liste çok uzun ise "ürün kodu", "malzeme adı", "ambar adı", "marka" bilgileri girilerek arama yapılabilir.

5) Açılan listede devredilecek malzemenin olduğu satıra bir kere tıklanır.

6) İlgili satıra tıklandığında devredilecek malzeme dayanıklı taşınır ise sağ taraftaki alanda sicil numaraları listelenir.

| Ürür | Listesi          |                                | Tanımlı Siciller           |               |              |                  |                   |       |       |              |       |
|------|------------------|--------------------------------|----------------------------|---------------|--------------|------------------|-------------------|-------|-------|--------------|-------|
| 255  | .2.1 Mal         | zeme adı giriniz 🛛 Ambar adı g | iriniz 🛛 Marka Seçiniz 💌 🗌 | Model Giriniz | Cins Giriniz | 🔍 Ara            |                   |       | 🟓 Yei | nile         |       |
| No   | Ürün Kodu        | Malzeme Adı                    | Ambar Adı                  | Mevcut        | İşlem Mik.   | Marka            | Orjinal Parça Num | Mode  | No 📃  | Sicil Numar  | Biri  |
|      | P                | £                              | P                          | P             | L            | £                | P                 | 2     |       | 2            | 2     |
| 1    | 255.2.1.1.1.1-1  | BİLGİSAYAR KASALARI            | RY DEMIRBAŞ                | 2 ADET        | 0            | ACER             |                   |       | 1     | 255.2.1/14/1 | 472   |
| 2    | 255.2.1.1.1.1-1  | BİLGİSAYAR KASALARI            | ZEYNEP 26052014            | 5 ADET        | 2 -          | <b></b>          |                   |       | 2     | 255.2.1/14/1 | 472   |
| 3    | 255.2.1.1.1.1-3  | BİLGİSAYAR KASALARI            | RY TPE DENEME AMBARI       | 12 ADET       | 0            | MARKASIZ         |                   |       | 3     | 255.2.1/14/1 | 472   |
| 4    | 255.2.1.1.1.1-4  | BİLGİSAYAR KASALARI            | TÜKETİM                    | 4 ADET        | 0            | FRİSBY           |                   |       | 4 📃   | 255.2.1/14/1 | 472   |
| 5    | 255.2.1.1.1.1-8  | BİLGİSAYAR KASALARI            | BILİŞİM                    | 8 ADET        | 0            | CASPER           |                   | NOD-I |       | 255.2.1/14/1 | 472   |
| 6    | 255.2.1.1.1.1-8  | BİLGİSAYAR KASALARI            | RY DEMİRBAŞ                | 15 ADET       | 0            | CASPER           |                   | NOD-I |       | 255.2.1/14/1 | 472   |
| 7    | 255.2.1.1.1.1-8  | BİLGİSAYAR KASALARI            | RY GOP TEST AMBARI         | 15 ADET       | 0            | CASPER           |                   | NOD-I | 7 🗖   | 255.2.1/14/1 | 472   |
| 8    | 255.2.1.1.1.1-12 | BİLGİSAYAR KASALARI            | RY DEMİRBAŞ                | 8 ADET        | 0            | DELL             |                   | MODE  |       |              |       |
| 9    | 255.2.1.1.1.1-13 | BİLGİSAYAR KASALARI            | RY DEMİRBAŞ                | 5 ADET        | 0            | SAMSUNG          |                   | USB 5 |       |              |       |
| 10   | 255.2.1.1.1.1-16 | BİLGİSAYAR KASALARI            | RY DEMİRBAŞ                | 20 ADET       | 0            | EXPER            |                   | LEAD  |       |              |       |
| 11   | 255.2.1.1.1.1-17 | BİLGİSAYAR KASALARI            | RY GOP TEST AMBARI         | 20 ADET       | 0            | FUJÍTSU          |                   | M13W  |       |              |       |
| 12   | 255.2.1.1.1.2-6  | THIN CLIENT (INCE ISTEMCI)     | RY TPE DENEME AMBARI       | 8 ADET        | 0            | HP               |                   | COMF  |       |              |       |
| 13   | 255.2.1.1.2-1    | DİZÜSTÜ BİLGİSAYARLAR          | RY EĞİTİM AMBARI           | 1 ADET        | 0            | TOSHÍBA          |                   | ERA9  |       |              |       |
| 14   | 255.2.1.1.2-2    | DİZÜSTÜ BİLGİSAYARLAR          | RY GOP TEST AMBARI         | 11 ADET       | 0            | DELL             |                   | DELL  |       |              |       |
| 15   | 255.2.1.1.2-16   | DİZÜSTÜ BİLGİSAYARLAR          | RY GOP TEST AMBARI         | 10 ADET       | 0            | TOSHÍBA          |                   | PR670 |       |              |       |
| 16   | 255.2.1.1.2-16   | DİZÜSTÜ BİLGİSAYARLAR          | RY DEMIRBAŞ                | 10 ADET       | 0            | TOSHÍBA          |                   | PR670 |       |              |       |
| 17   | 255.2.1.1.4-1    | CEP BİLGİSAYARLARI             | KOSGEB DENEME              | 4 ADET        | 0            | TSHIBA           |                   | 12ER  |       |              |       |
|      |                  |                                |                            |               |              |                  |                   |       |       |              |       |
|      |                  |                                |                            |               |              |                  |                   |       |       |              |       |
| ٠.   |                  | 1                              | 1                          |               |              | L                |                   | F.    |       |              |       |
| 14   | 4 Sayfa 1        | /1 🕨 🕅 😂                       | То                         | plam Malzem   | e:17 🦠 N     | liz. kle 🛛 🔞 Kap | at                |       | 14 4  | Sayfa 1 /    | 1 🕨 🕅 |

7) Satırın İşlem Miktarı sütununa denk gelen alana tıklanır ve devredilecek miktar sayısal değer olarak yazılır.

8) Devredilecek dayanıklı taşınırın sicil numarası sağ taraftaki kolondan seçilir. (Sicil numarası bölümünde kırmızı renkte sicillerin olması bu sicillerin daha önce başka bir işlemde rezerve edildiği anlamına gelmektedir. Yarım bırakılan işlem ya tamamlanmalı ya da sillinmelidir.)

9) İşlem miktarı yazılıp sicil numaraları da seçildikten sonra "Malzeme Ekle" butonuna tıklanır.

**10**) Ekleme yapıldıktan sonra taşınır işlem fişi üst bilgilerini içeren dayanağı belge tarihi ve sayısı, kime ve nereye verildiği bilgileri ilgili alanlara girilir.

**11)** Devir türü seçiniz bölümünde **"Harcama Birimleri Arası Devir İşlemi"** kutucuğu işaretlenir.

12) Kutucuk işaretlendiğinde aşağıdaki pencere açılır. Saymanlık ve harcama birimi seçilir.

| 🕘 KBS - Taşınır Kayıt ve Yönetim Sist | emi - Mozilla Firefox                                   |   |
|---------------------------------------|---------------------------------------------------------|---|
| https://www.kbs.gov.tr/TMYS/tn        | nys/listGonHarcamaBrmAraExt.htm?devirTuru=2&islemId=11  |   |
| Harcama Birimi                        |                                                         |   |
| Saymanlık Seçiniz:                    | Antalya Defterdarlık Muhasebe Müdürlüğü 🛛 👻             |   |
| Harcama Birimi:                       |                                                         | × |
|                                       | 12.1.32.0.350<br>Muhasebe Müdürlüğü                     |   |
|                                       | 12.1.32.62.221<br>DSS Sağılık Kurumları 1 Nolu          |   |
|                                       | 12.1.32.62.222<br>DSS Sağılık Kurumları 2 Nolu          |   |
|                                       | 12.1.32.62.240<br>DSS Akdeniz Ün.                       | E |
|                                       | 12.1.32.62.320<br>Araştırma Fon Saymanlığı Akdeniz Ün.  |   |
|                                       | 12.1.32.62.340<br>Defterdarlik Uzmanı(inceleme yetkisi) | - |

#### Burada 2 sorunla karşılaşılabilmektedir.

- 1) Devir işlemi yapmak istediğinizde **harcama birim kodu çıkmıyorsa** birimin **aktifleşmesini** (görülmesini) sağlamak için Kurumunuz SGB Taşınır Kullanıcısına başvurmanız gerekmektedir.
- 2) Devir işlemi yapmak istediğinizde "Devir yapılmak istenilen kurum henüz sistemi kullanmamaktadır. Öncelikle Devir alacak kurumun sisteme dahil olabilmesi ve kendisine başka Harcama Biriminden devir yapılabilmesi için kurumun ambar tanımlarını yapması gerekir..." uyarısı gelirse ya yanlış harcama birim koduna göndermek istemişsinizdir ya da karşı birimde uyarıda yazdığı gibi ambar tanımı yoktur. Ambar tanımı yoksa diğer birimle irtibata geçip yeni ambar açtırmanız gerekmektedir.

13) Harcama birimi seçildiğinde ilgili alana eklenecektir.

| Devretme Ambarl                       | lar Arası Devir 🛛 Bağış | ; Yapma veya Yardım Et                   | me Satış Kayıl  | ttan Düşme        |                      |                  |                  |                   |        |
|---------------------------------------|-------------------------|------------------------------------------|-----------------|-------------------|----------------------|------------------|------------------|-------------------|--------|
|                                       |                         |                                          |                 |                   |                      |                  |                  |                   |        |
|                                       |                         |                                          | Taşınır 1şler   | n Fişi Oluştur    | - Devretme           |                  |                  |                   |        |
|                                       |                         |                                          | Ма              | Izeme Tanım E     | kle                  |                  |                  |                   |        |
| TİF Tipini Seçiniz:                   | Taşıı                   | nır İşlem Fişi                           |                 | -                 |                      |                  |                  |                   |        |
|                                       | Mal                     | zeme Ekle                                |                 |                   |                      |                  |                  |                   |        |
|                                       |                         |                                          | ٦               | faşınır İşlem Fiş | i                    |                  |                  |                   |        |
| Tarih                                 | Sister                  | n tarafından verilecektir                |                 |                   |                      |                  |                  |                   |        |
| İl Adı                                | кктс                    | 1.1.0. 1.1.1.1.1.1.1.1.1.1.1.1.1.1.1.1.1 |                 |                   |                      | İlçe Adı         |                  |                   |        |
| Harcama Birimi Adi<br>Mubacaba Birimi | Muha                    | sebat Genel Mudurlugu                    |                 |                   |                      |                  |                  |                   |        |
| Davanači Belge Tarih                  | i 02/06                 | /2014                                    |                 |                   |                      | Davanači Belge N | lo der           | neme              |        |
| İslem                                 | Devre                   | tme                                      |                 |                   |                      |                  |                  |                   |        |
| Kime Verildiği                        | dener                   | ne                                       |                 |                   | 1                    | Nereye Verildiği | Mu               | ıhasebe Müdürlüğü |        |
| Devir Türü                            | Seçiniz 🔘 Ku            | ırumlar Arası Devir İ                    | slemi 🔍 Harcama | a Birimleri Aras  | ı Devir İşlemi       |                  |                  |                   |        |
| Gönderilen Kurum                      | /Harcama Birimi Ko      | du & Adı                                 | 246724          | Muhase            | be Müdürlüğü         |                  | -                |                   |        |
| Devredilen Savma                      | nlık Kodu & Adı         |                                          | 6150            | Ankara            | Defterdarlık Muhası  | ebe Müdürlüğü    |                  |                   |        |
|                                       |                         |                                          |                 |                   |                      | 5                |                  |                   |        |
|                                       |                         |                                          |                 |                   |                      |                  |                  |                   |        |
|                                       |                         |                                          | M               | alzeme lanimla    |                      |                  |                  |                   |        |
| Ambar Adı                             | Malzeme Adı             | Ürün Kodu                                | Birim Fiyatı    | İşlem Miktar      | lşlem Ölçü<br>Birimi | İşlem Türü       | Sicil No         | Nasıl Geldi       | ği Sil |
| ZEYNEP 26052014                       | BİLGİSAYAR KASALARI     | 255.2.1.1.1.1-1                          | 472,0000000     | 1                 | ADET                 | Devretme         | 255.2.1/14/12081 | 48                | Sil    |
| ZEYNEP 26052014                       | BİLGİSAYAR KASALARI     | 255.2.1.1.1.1-1                          | 472,0000000     | 1                 | ADET                 | Devretme         | 255.2.1/14/12081 | .49               | Sil    |
|                                       |                         |                                          |                 |                   |                      |                  |                  |                   |        |
|                                       |                         |                                          |                 |                   |                      |                  |                  |                   |        |
|                                       |                         |                                          |                 |                   |                      |                  |                  |                   |        |
|                                       |                         |                                          |                 |                   |                      |                  |                  |                   |        |
|                                       |                         |                                          |                 |                   |                      |                  |                  |                   |        |
|                                       |                         |                                          |                 |                   |                      |                  |                  |                   |        |
|                                       |                         |                                          |                 |                   |                      |                  |                  |                   |        |
| <                                     |                         |                                          |                 |                   |                      |                  |                  |                   |        |
|                                       |                         |                                          |                 |                   |                      |                  |                  |                   |        |

**14**) Malzemeler eklendikten ve gerekli bilgiler girildikten sonra **"Kaydet"** butonuna basılır ve devretme işlemi tamamlanır.

**15**) Onaysız TİF oluşur ve **"Onaylama İşlemleri"** bölümünden gerekli kontroller yapıldıktan sonra onaylanması gerekir. (Onaylandığı anda devralan birimde onaysız otomatik devralma TİFi oluşacaktır.)

**16)** Aynı muhasebe birimine bağlı birimler arası devir işlemlerinde devretme TİFi HYS'ye gönderilmez. Farklı muhasebe birimine bağlı birimler arası devir işlemlerinde ise devretme TİFi HYS'ye gönderilmelidir.

#### 2.2. HARCAMA BİRİMLERİ ARASI DEVRALMA İŞLEMİ

# Harcama birimleri arası devir alma işlemi için aşağıda verilen işlem adımları sırasıyla yapılır:

Karşı harcama biriminden gelen taşınır için TİF **otomatik** olarak sistem tarafından onaysız şekilde düzenlenir. TİF içerisindeki taşınırlar sistemde öncelikle geçici ambara atılır. Geçici ambardaki malzeme için ambar güncellemesi yapılmadan onaylama işlemi gerçekleştirilemez.

• Onaysız giriş TİF leri arasında bulunan Devir Alma TİF i **"Düzenle &Detay Göster"** butonu ile düzeltmeye açılır.

Düzeltmeye açılan TİF için gelen ekranda görünen malzemelerin önündeki kutucuk seçilir,

Malzemeler seçildikten sonra "Ambar Güncelle" butonu tıklanır,

Ambar güncelleme ile açılan kombodan malzemenin atılmak istendiği ambar seçilir,

Seçim işlemi yapıldıktan sonra **"Kaydet"** butonu ile yapılan güncelleme kaydedilir,

Tüm bu güncelleme işlemlerinden sonra onaysız TİF onaylanarak ambarlara girişi sağlanılır.

• Onaylanan TİF sistem üzerinden **HYS'ye** gönderilir.

| Cayıt ve Yönetim Sistemi                                                                                                    |                          |                                               |        | Eczacılık Fakültesi (                                                                                                    | 5754/38.4.0.1.237)                                                                                                    |                                                |                                                                                                    |                                                                                                    |                                                                                                    |                                                            |
|----------------------------------------------------------------------------------------------------|--------------------------|-----------------------------------------------|--------|----------------------------------------------------------------------------------------------------|----------------------------------------------------------------------------------------------------|------------------------------------------------|----------------------------------------------------------------------------------------------------|----------------------------------------------------------------------------------------------------|----------------------------------------------------------------------------------------------------|------------------------------------------------------------|
| ırular & Mesajlar&Yardım                                                                                                    | Onaysız Tifle            | er Listesi                                    |        | TİF Düzenleme / Detay Göri                                                                                                    | intüleme Penceresi                                                                                                    |                                                |                                                                                                    |                                                                                                    |                                                                                                    | ×                                                          |
| ılar<br>ır Mal İşlemleri<br>ariş İşlemi<br>Doş İşlemi<br>aşınır Talepleri<br>Deş İşlemi<br>Taşınır Talepleri<br>Daşını Taşınır İşlem Yaşını Bişleri<br>Caşıttan Düşme Teklif Ve Onay Tutanağı<br>Caşıttan Düşme Teklif Ve Onay Tutanağı<br>Caşıttan Düşme Teklif Ve Onay Tutanağı<br>Caşıttan Düşme Teklif Ve Onay Tutanağı<br>Caşıttan Düşme Teklif Ve Onay Tutanağı<br>Caşıttan Düşme Teklif Ve Onay Tutanağı<br>Maşıtı Taşınır İşlem Fişleri<br>taşınağı Taşınır İşlemleri<br>nı ve Yil Sonu İşlemleri | TİF Çeşidi:<br>No<br>1 1 | Giriş Til<br>Ne & Deta<br>Tarih<br>16/11/2012 | ieri Y | TİF Tarihi:<br>Dayanağı Belge Tarihi:<br>Dayanağı Belge Sayısı:<br>İşlem Çeşidi:<br>Geliş Veri:<br>Malzeme Tanımları<br>Veni Malzeme Tanımı<br>No Orün Kodu<br>1 7 253.3.12.1.1 | 16/11/2012<br>16/11/2012<br>2012/170<br>Devir Alma<br>Iktisadi ve İdari Bilmler Fakü<br>Kayıdet San Kapat<br>Ekle San Kapat<br>Malzeme Adı<br>ÇAMAŞIR YIKA | Itesi<br>Itesi<br>Ambar Adı<br>Sirin F<br>1.00 | Bilgi<br>Vanda görülen Taşın<br>oluşturdüğunuz tarihi<br>tarihi olacak şekilde ç<br>Çıkş işlemleri için yer<br>kapalıdır. Düzenleme<br>malzemeler için mikta<br>DEMİRBA<br>DEMİRBA<br>MEHMET<br>DEMİRBA<br>MEHMET<br>İstem ML<br>0,0000 1 ADET | ir Işlem Fişi tari<br>tir. Bu Tif oraş<br>juncellenecektü<br>in nazeme delemesi i<br>incelleme<br>is güncellemesi<br>incelleme<br>Ç<br>Ç<br>Ç<br>K İÖO | ni sizin bu Taşınır İşlem<br>İadığınız zaman Tif taril<br>me fonksiyonu geçici ol<br>sadece 150 Hesap gru<br>mevcuttur. | Figini<br>ti onay<br>arak<br>bundaki<br>X<br>Ambi<br>Devir |

#### NOT:

- Devir işlemlerinde her iki harcama birim aynı muhasebe biriminden hizmet alıyorsa, devir alan harcama birimi TİF i Harcama Yönetim Sistemine gönderir. Devreden tarafın ekranında "**Muhasebe işlemine tabi değildir**" uyarısı çıkar.
- Farklı muhasebe biriminden hizmet alan harcama birimleri her birisi TİFi Harcama Yönetim Sistemine gönderir. Ancak devreden birim tarafından öncelikle muhasebe işlemi tamamlanmalıdır. Devreden birim muhasebe işlemini tamamlanmadıysa "Bu TİF için devreden kurumda muhasebe işlemleri henüz tamamlanmamıştır. Devreden Birim Muhasebe işlemlerini tamamlamadan Bu TİF'i OEB Uygulamasına gönderemezsiniz." uyarısıyla karşılaşılır.
- Kurumlar arası devir işlemlerinde **otomatik devir alma TİFi oluşmaz**. TİF ler Sistem üzerinden **manuel** olarak düzenlenir. Her iki taraf da TİFlerini HYS'ye göndermelidir.

### 3. KURUMLAR ARASI DEVİR İŞLEMLERİ

#### 3.1. KURUMLARARASI DEVRETME İŞLEMİ

Harcama birimleri arası devretme işleminde anlatılan 1-10. Maddeler aynen geçerlidir.

11) Devir türü seçiniz bölümünde "Kurumlar Arası Devir İşlemi" kutucuğu işaretlenir.

**12**) Kutucuk işaretlendiğinde aşağıdaki pencere açılır. Bütçe tipi, Daire, Saymanlık ve Harcama Birimi seçilir.

| 🥹 KBS - Taşınır Kayıt ve Yönetim Sistemi | - Mozilla Firefox                                                                    | - |  | 23 |
|------------------------------------------|--------------------------------------------------------------------------------------|---|--|----|
| https://www.kbs.gov.tr/TMVS/tmys/I       | istGonHarcamaBrmAraExt.htm?devirTuru=1&islemId=11                                    |   |  |    |
| Harcama Birimi                           |                                                                                      |   |  |    |
| Bütçe Tipi:                              | YÜKSEKÖĞRETİM KURUMLARI                                                              |   |  |    |
| Daire:                                   | Yüksek Öğretim Kurulu                                                                |   |  |    |
| Saymanlık Seçiniz:                       | Yüksek Öğretim Kurulu                                                                |   |  |    |
| Harcama Birimi:                          | Örd Kelen Grad Gilarta Ma                                                            | ~ |  |    |
|                                          | Ozer Kalem Genel Sekreterlik<br>38.1.2.0.923<br>Strateji Geliştirme Daire Başkanlığı |   |  |    |
|                                          | 38.1.2.0.924<br>Hukuk Müşəvirliği                                                    |   |  |    |
|                                          | 38.1.2.2.922<br>Özel Kalem Genel Sekreterlik                                         |   |  |    |
|                                          | 38.1.2.4.0<br>İdari ve Mali İşler Daire Başkanlığı                                   | Ŧ |  |    |

13) Harcama birimi seçildiğinde ilgili alana eklenecektir.

| Devretme Ambar                        | lar Arası Devir 🛛 Bağ | ış Yapma veya Yardım Etr     | ne Satış Kayı  | ttan Düşme         |                    |                  |                |            |                 |     |
|---------------------------------------|-----------------------|------------------------------|----------------|--------------------|--------------------|------------------|----------------|------------|-----------------|-----|
|                                       |                       |                              | Tacınır İclar  | n Fici Oluctur     | Dourotmo           |                  |                |            |                 |     |
|                                       |                       |                              | таўнні тую     | li rişi Oluştur    | Devreune           |                  |                |            |                 |     |
|                                       |                       |                              | Ма             | alzeme Tanım Ekl   | е                  |                  |                |            |                 |     |
| TİF Tipini Seçiniz:                   | Tas                   | anır İşlem Fişi              |                | -                  |                    |                  |                |            |                 |     |
|                                       | Ma                    | alzeme Ekle                  |                |                    |                    |                  |                |            |                 |     |
|                                       |                       |                              | 1              | Taşınır İşlem Fişi |                    |                  |                |            |                 |     |
| Tarih                                 | Sist                  | em tarafından verilecektir   |                |                    |                    |                  |                |            |                 |     |
| İl Adı                                | KKT                   | c                            |                |                    | i                  | lçe Adı          | -              |            |                 |     |
| Harcama Birimi Adı<br>Mubacaba Birimi | Muh                   | asebat Genel Müdürlüğü<br>oo |                |                    |                    |                  |                |            |                 |     |
| Dayanağı Belge Taril                  | hi 03/0               | 16/2014                      |                |                    | C                  | Dayanağı Belge N | • [            | deneme     |                 |     |
| İşlem                                 | Dev                   | retme                        |                |                    |                    |                  |                |            |                 |     |
| Kime Verildiği                        | den                   | eme                          |                |                    | P                  | Nereye Verildiği | [              | Strateji G | eliştirme Daire |     |
| Devir Türü                            | Seçiniz 🔍 🖗           | (urumlar Arası Devir İş      | jlemi 🔘 Harcam | a Birimleri Arası  | Devir İşlemi       |                  |                |            |                 |     |
| Gönderilen Kurun                      | n/Harcama Birimi K    | odu & Adı                    | 960093         | Strateji G         | eliştirme Daire Ba | şkanlığı         |                |            |                 |     |
| Devredilen Sayma                      | anlık Kodu & Adı 👘    |                              | 6732           | Yüksek Ö           | ğretim Kurulu      |                  |                |            |                 |     |
|                                       |                       |                              |                |                    |                    |                  |                |            |                 |     |
|                                       |                       |                              | М              | alzeme Tanimlar    | i                  |                  |                |            |                 |     |
|                                       |                       | A                            |                | 1                  | İslem Ölcü         |                  |                |            |                 |     |
| Ambar Adı                             | Malzeme Adı           | Urün Kodu                    | Birim Fiyatı   | lşlem Miktar       | Birimi             | lşlem Türü       | Sicil No       |            | Nasıl Geldiği   | Sil |
| ZEYNEP 26052014                       | BİLGİSAYAR KASALAR    | RI 255.2.1.1.1.1-1           | 472,00000000   | 1                  | ADET               | Devretme         | 255.2.1/14/120 | 08148      |                 | Sil |
| ZEYNEP 26052014                       | BILGISAYAR KASALAR    | RI 255.2.1.1.1.1-1           | 472,00000000   | 1                  | ADET               | Devretme         | 255.2.1/14/120 | 08149      |                 | Sil |
|                                       |                       |                              |                |                    |                    |                  |                |            |                 |     |
|                                       |                       |                              |                |                    |                    |                  |                |            |                 |     |
|                                       |                       |                              |                |                    |                    |                  |                |            |                 |     |
|                                       |                       |                              |                |                    |                    |                  |                |            |                 |     |
|                                       |                       |                              |                |                    |                    |                  |                |            |                 |     |
|                                       |                       |                              |                |                    |                    |                  |                |            |                 |     |
|                                       |                       |                              |                |                    |                    |                  |                |            |                 |     |
| •                                     |                       |                              |                |                    |                    |                  |                |            |                 |     |
|                                       | and the second second |                              |                |                    |                    |                  |                |            |                 |     |

**14**) Malzemeler eklendikten ve gerekli bilgiler girildikten sonra **"Kaydet"** butonuna basılır ve devretme işlemi tamamlanır.

**15**) Onaysız TİF oluşur ve **"Onaylama İşlemleri"** bölümünden gerekli kontroller yapıldıktan sonra onaylanması gerekir.

**16)** Oluşan TİF HYS'ye gönderilmelidir. (Aynı muhasebeden hizmet alınıyorsa HYS'ye gönderilmez.)

#### 3.2. KURUMLAR ARASI DEVRALMA İŞLEMİ

1) Harcama birimleri arası devralma TİFi gibi sistem tarafından otomatik olarak oluşturulmaz işlem girişi yapılması gereklidir. Giriş yapabilmek için **"Taşınır Mal İşlemleri">"Giriş İşlemi">"Devir alma"** bölümüne giriş yapılır.

| Satın Alma 🛛 Bağış veya Yardım Alma 🚽 Devir Alma 🕺 İç İmkanlarla Üretilen Taşınırlar 🔹 İade 🛛 Envanter Girişi |                                       |              |                   |  |  |  |  |  |  |
|----------------------------------------------------------------------------------------------------|---------------------------------------|--------------|-------------------|--|--|--|--|--|--|
|                                                                                                    |                                       |              |                   |  |  |  |  |  |  |
| Taşınır İşlem Fişi Oluştur - Devir Alma                                                                       |                                       |              |                   |  |  |  |  |  |  |
|                                                                                                    |                                       |              |                   |  |  |  |  |  |  |
|                                                                                                    |                                       | Malzeme Ekle |                   |  |  |  |  |  |  |
| TİF Tipini Seçiniz :                                                                                          | İşlem Yapmak İstediğiniz Tif Tipini S | eçiniz! 👻    |                   |  |  |  |  |  |  |
|                                                                                                    | Malzeme Ekle                          |              |                   |  |  |  |  |  |  |
| Tarih                                                                                                    | Sistem tarafından verilecektir        |              |                   |  |  |  |  |  |  |
| İl Adı                                                                                                    | кктс                                  |              | İlçe Adı          |  |  |  |  |  |  |
| Harcama Birimi Adı                                                                                            | Muhasebat Genel Müdürlüğü             |              |                   |  |  |  |  |  |  |
| Muhasebe Birimi                                                                                               | 99199                                 |              |                   |  |  |  |  |  |  |
| Dayanağı Belge Tarihi                                                                                         |                                       |              | Dayanağı Belge No |  |  |  |  |  |  |
| İşlem                                                                                                    | Devir Alma                            |              | Geliş Yeri        |  |  |  |  |  |  |
|                                                                                                    | Devir Alınan Kurum Seçme              |              |                   |  |  |  |  |  |  |
|                                                                                                    | Kurum seçiniz                         |              |                   |  |  |  |  |  |  |
| Gönderilen Kurum/Harcan                                                                                       | na Birimi Kodu & Adı                  |              |                   |  |  |  |  |  |  |
| Devredilen Saymanlık Kod                                                                                      | u & Adı                               |              |                   |  |  |  |  |  |  |
|                                                                                                    |                                       |              |                   |  |  |  |  |  |  |

2) Açılan sayfada **"TİF Tipi"** seçilir. Ve ardından **"Malzeme Ekle"** butonuna basılarak devir alınan taşınırlar seçilir.

|                          |             |             | içiniz - T |               |           |         |        |                           | ienie ve Gunde |
|--------------------------|-------------|-------------|------------|---------------|-----------|---------|--------|---------------------------|----------------|
| Taşınır Kodu - Ürün Kodu | Malzeme Adı | Ölçü Birimi | Markası    | Orjinal Parça | Modeli    | Cinsi   | Asg. M | Ek Özellik                | Ek Bilgi       |
| P                        | 2           | 2           | 2          | 2             | 2         | 2       | 2      | 2                         | 2              |
| 255.2.1.1.1.1-5          | BILGISAYAR  | ADET        | CASPER     |               | 02.01.01  |         | 0      | -                         |                |
| 255.2.1.1.1.1-8          | BILGISAYAR  | ADET        | INTEL      |               | İNTEL 75  |         | 0      | -                         |                |
| 255.2.1.1.1.1-7          | BILGISAYAR  | ADET        | IBM        |               | BILGISA   |         | 0      | -                         |                |
| 255.2.1.1.1.1-8          | BILGISAYAR  | ADET        | CASPER     |               | NOD-E53   | BILGISA | 0      | ISO BELGESİ: VAR TSE BELG |                |
| 255.2.1.1.1.1-9          | BILGISAYAR  | ADET        | HP         |               | 4658 İND  | YATIK   | 0      | -                         |                |
| 255.2.1.1.1.1-11         | BILGISAYAR  | ADET        | EXPER      |               | INTER C   | BILGISA | 0      | -                         |                |
| 255.2.1.1.1.1-12         | BILGISAYAR  | ADET        | DELL       |               | MODEL     | BILGISA | 0      | -                         |                |
| 255.2.1.1.1.1-13         | BILGISAYAR  | ADET        | SAMSUNG    |               | USB SA    | BILGISA | 0      |                           |                |
| 255.2.1.1.1.14           | BILGISAYAR  | ADET        | LG         |               | TOPLAMA   | BILGISA | 0      | -                         |                |
| 255.2.1.1.1.1-15         | BILGISAYAR  | ADET        | EXPER      |               | SİYAH     |         | 0      | -                         |                |
| 255.2.1.1.1.1-16         | BILGISAYAR  | ADET        | EXPER      |               | LEADER    |         | 0      | -                         |                |
| 255.2.1.1.1.1-17         | BILGISAYAR  | ADET        | FUJÍTSU    |               | M13W-D    |         | 0      | -                         |                |
| 255.2.1.1.1.1-18         | BILGISAYAR  | ADET        | EXPER      |               | 19002     |         | 0      | -                         |                |
| 255.2.1.1.1.19           | BILGISAYAR  | ADET        | FUJİTSU    |               | 255.2.1.1 |         | 0      | -                         |                |
| 255.2.1.1.1.1-20         | BILGISAYAR  | ADET        | FUJÍTSU    |               | 255.2.1.1 |         | 0      | -                         |                |
| 255.2.1.1.1.1-21         | BILGISAYAR  | ADET        | FUJÍTSU    |               | 255.2.1.1 |         | 0      |                           |                |
| 255.2.1.1.1.1-22         | BILGISAYAR  | ADET        | FUJÍTSU    |               | 255.2.1.1 |         | 0      | -                         |                |
| 255.2.1.1.1.1-23         | BILGISAYAR  | ADET        | FUJÍTSU    |               | 255.2.1.1 |         | 0      | -                         |                |
| 255.2.1.1.1.24           | BILGISAYAR  | ADET        | .MARKA     |               | MASAÜS    | BILGISA | 0      | -                         |                |
| 255.2.1.1.1.1-25         | BILGISAYAR  | ADET        | CASPER     |               | NEO       | BILGISA | 0      | -                         |                |
| 255 2 1 1 1 1-28         | BİLGİSAYAR  | ADET        | EXPER      |               | FLEX DY   |         | 0      | ISLEMCI HIZE3 1 GHZ BELLE |                |
|                          |             |             | III        |               |           |         |        |                           |                |

3) Taşınırın yanında yer alan kutucuk işaretlendikten sonra "Malzeme Ekle" butonuna basılır.

| lalzeme Adı*:                                                                                                    | BİLGİSAYAR KASALARI         |   |  |  |  |  |
|----------------------------------------------------------------------------------------------------|-----------------------------|---|--|--|--|--|
| şlem miktarı ve ölçü birimi hakkında bilgi için y                                                                                                  | vardim butonuna tiklayınız. |   |  |  |  |  |
| işlem Ölçü Birimi*:                                                                                                    | ADET                        | * |  |  |  |  |
| şlem Miktarı*:                                                                                                    | 12                          |   |  |  |  |  |
| şlem Ölçü Birimi Temel Birim Karşılığı*:                                                                                                    | 1                           |   |  |  |  |  |
| Femel Ölçü Birimi Adı:                                                                                                    | ADET                        |   |  |  |  |  |
| 1iktar*:                                                                                                    | 12                          |   |  |  |  |  |
| Birim Fiyat*:                                                                                                    | 260                         |   |  |  |  |  |
| Ambar Adı*:                                                                                                    | BİLİŞİM                     | ~ |  |  |  |  |
| Garanti Bitim Tarihi:                                                                                                    |                             | • |  |  |  |  |
| * Doldurulması zorunlu alanlar<br>Malzemeyi değiştirmek için pencereyi kapatınız ve yeni bir malzeme tanımı seçiniz                                |                             |   |  |  |  |  |
| Garanti Bitim Tarihi:       * Doldurulması zorunlu alanlar       Malzemeyi değiştirmek için pencereyi kapatınız ve yeni bir malzeme tanımı seçiniz |                             |   |  |  |  |  |

**4)** Açılan malzeme ekleme penceresinde doldurulması gereken alanlar girildikten sonra "kaydet" butonuna basılır.

5) Malzeme ekleme işi tamamlandıktan sonra **"Kurum Seçiniz"** butonuna basılır. Açılan pencerede Bütçe tipi, Daire, Saymanlık ve Harcama Birimi seçilir.

| 🥹 KBS - Taşınır Kayıt ve Yönetim Sistemi - Mozilla Firefox                         |                                                              |  |  |  |  |  |  |  |
|------------------------------------------------------------------------------------|--------------------------------------------------------------|--|--|--|--|--|--|--|
| https://www.kbs.gov.tr/TMYS/tmys/listGonHarcamaBrmAraExt.htm?devirTuru=1&islemId=6 |                                                              |  |  |  |  |  |  |  |
| Harcama Birimi                                                                     |                                                              |  |  |  |  |  |  |  |
| Bütçe Tipi:                                                                        | DİĞER ÖZEL BÜTÇELİ KURULUŞLAR                                |  |  |  |  |  |  |  |
| Daire:                                                                             | Türk Di Kurumu                                               |  |  |  |  |  |  |  |
| Saymanlık Seçiniz:                                                                 | Türk Dil Kurumu Başkanlığı                                   |  |  |  |  |  |  |  |
| Harcama Birimi:                                                                    | ×                                                            |  |  |  |  |  |  |  |
|                                                                                    | 40.5.0.36.938<br>TÜRK DİL KURUMU BAŞKANLIĞI HİZMET BİRİMLERİ |  |  |  |  |  |  |  |
|                                                                                    |                                                              |  |  |  |  |  |  |  |
|                                                                                    |                                                              |  |  |  |  |  |  |  |
|                                                                                    |                                                              |  |  |  |  |  |  |  |
|                                                                                    |                                                              |  |  |  |  |  |  |  |
|                                                                                    |                                                              |  |  |  |  |  |  |  |

6) Harcama birimi seçildiğinde ilgili alana eklenecektir. TİF oluştur ekranındaki diğer doldurulması gereken yerler doldurulur. Kontroller yapıldıktan sonra **"Kaydet"** butonuna basılır.

| Satın Aln  | Satın Alma 🛛 Bağış veya Yardım Alma 🗍 Devir Alma 🕺 İç İmkanlarla Üretilen Taşınırlar 🎽 İade 🛛 Envanter Girişi |                       |                  |                                 |              |             |                       |                      |  |
|------------|----------------------------------------------------------------------------------------------------|-----------------------|------------------|---------------------------------|--------------|-------------|-----------------------|----------------------|--|
|            | Taşınır İşlem Fişi Oluştur - Devir Alma                                                                       |                       |                  |                                 |              |             |                       |                      |  |
|            | Malzeme Ekle                                                                                                  |                       |                  |                                 |              |             |                       |                      |  |
| TİF Tipini | Seçiniz :                                                                                                    | Taşınır İşlem Fişi    |                  |                                 | <b>–</b>     |             |                       |                      |  |
|            |                                                                                                    | Malzeme Ekle          |                  |                                 |              |             |                       |                      |  |
| Tarih      |                                                                                                    | Sistem tarafından ve  | erilecektir      |                                 |              |             |                       |                      |  |
| Il Adı     |                                                                                                    | кктс                  |                  |                                 |              | İlçe A      | di                    |                      |  |
| Mubaseb    | Birimi Adı<br>Ə. Birimi                                                                                       | Muhasebat Genel Mi    | Jauriugu         |                                 |              |             |                       |                      |  |
| Dayanağı   | Belge Tarihi                                                                                                  |                       |                  |                                 |              | Dayar       | ağı Belge No          | deneme               |  |
| İşlem      |                                                                                                    | Devir Alma            |                  |                                 |              | Geliş `     | (eri                  | TÜRK DİL KURUMU BAŞI |  |
|            |                                                                                                    |                       |                  | Devir Alınar                    | n Kurum Seg  | çme         |                       |                      |  |
|            |                                                                                                    | Kurum seçiniz         |                  |                                 |              |             |                       |                      |  |
| Gönderi    | len Kurum/Harc                                                                                                | ama Birimi Kodu & Adı |                  | 291255                          | TÜRK DİL KUR | RUMU BAŞKAN | LIĞI HİZMET BİRİMLERİ |                      |  |
| Devredi    | len Saymanlık K                                                                                               | odu & Adı             |                  | 6805 Türk Dil Kurumu Başkanlığı |              |             |                       |                      |  |
|            |                                                                                                    |                       |                  |                                 |              |             |                       |                      |  |
|            |                                                                                                    |                       | Ма               | Izomo Tanumlari                 |              |             |                       |                      |  |
| Düzonlo    | Ambar Adı                                                                                                    | Malzomo Adu           | ind<br>Ürün Kodu | Birim Eivati (TL)               | İslam Miktar | Ölcü Birin  | i Toplam Tutar Gara   | anti Bitim Tar Sil   |  |
| Düzenle    | ZEVNED 26052014                                                                                               |                       | 255 1 4 3 1-1    | 150 0000000                     | 25.00        | ADET        | 3 750 00              |                      |  |
| Düzenle    | BILISIM                                                                                                    | BİLGİSAYAR KASALARI   | 255.2.1.1.1.1.8  | 260,00000000                    | 12,00        | ADET        | 3.120,00              | Sil                  |  |
|            |                                                                                                    |                       |                  |                                 |              | Genel Topla | m 6.870,00            |                      |  |
|            |                                                                                                    |                       |                  |                                 |              |             |                       |                      |  |
|            |                                                                                                    |                       |                  |                                 |              |             |                       |                      |  |
|            |                                                                                                    |                       |                  |                                 |              |             |                       |                      |  |
|            |                                                                                                    |                       |                  |                                 |              |             |                       |                      |  |
|            |                                                                                                    |                       |                  |                                 |              |             |                       |                      |  |
|            |                                                                                                    |                       |                  |                                 |              |             |                       |                      |  |
|            |                                                                                                    |                       |                  |                                 |              |             |                       |                      |  |
| V          |                                                                                                    |                       |                  |                                 |              |             |                       |                      |  |
|            |                                                                                                    |                       |                  |                                 |              |             |                       |                      |  |

**11**) Onaysız TİF oluşur ve **"Onaylama İşlemleri"** bölümünden gerekli kontroller yapıldıktan sonra onaylanması gerekir.

12) Oluşan TİF HYS'ye gönderilmelidir.

|                             | HYS'YE GÖNDERME | AÇIKLAMA                                   |  |  |  |  |
|-----------------------------|-----------------|--------------------------------------------|--|--|--|--|
| Ambarlararası devralma TİFİ | HAYIR           | Muhasebe kayıtları değişmemektedir.        |  |  |  |  |
| Ambarlararası devretme TİFİ | HAYIR           | Muhasebe kayıtları değişmemektedir.        |  |  |  |  |
| H.B arası devretme TİFİ     | HAYIR           | Sadece devralan birim muhasebeleştirir.    |  |  |  |  |
| (Aynı muhasebe birimi)      |                 | Yoksa mükerrer işleme neden olacaktır.     |  |  |  |  |
| H.B arası devretme TİFİ     | EVET            | Farklı muhasebe birimi olduğu için         |  |  |  |  |
| (Farklı muhasebe birimi)    |                 | muhasebeleştirilir.                        |  |  |  |  |
| H.B arası devralma TİFİ     | EVET            | Farklı muhasebe biriminden devralınmışsa   |  |  |  |  |
|                             |                 | Öncelikle devreden birim muhasebe işlemini |  |  |  |  |
|                             |                 | tamamlamalıdır.                            |  |  |  |  |
| Kurumlararası devralma TİFİ | EVET            | Farklı kurumlar söz konusu olduğu          |  |  |  |  |
|                             |                 | için muhasebeleştirilmelidir.              |  |  |  |  |
| Kurumlararası devretme TİFİ | EVET            | Farklı kurumlar söz konusu olduğu          |  |  |  |  |
|                             |                 | için muhasebeleştirilmelidir.              |  |  |  |  |

#### EK-1 :MUHASEBELEŞTİRMEYE İLİŞKİN AÇIKLAMA TABLOSU